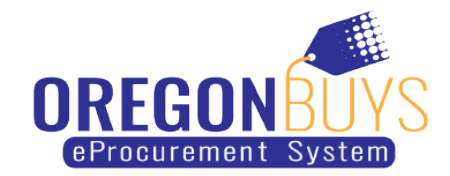

## How to Register for a Supplier Account

This document shows how to register for a supplier account and log in for the first time.

1. Navigate to <u>OregonBuys</u> and click the blue "Register" button in the top right corner.

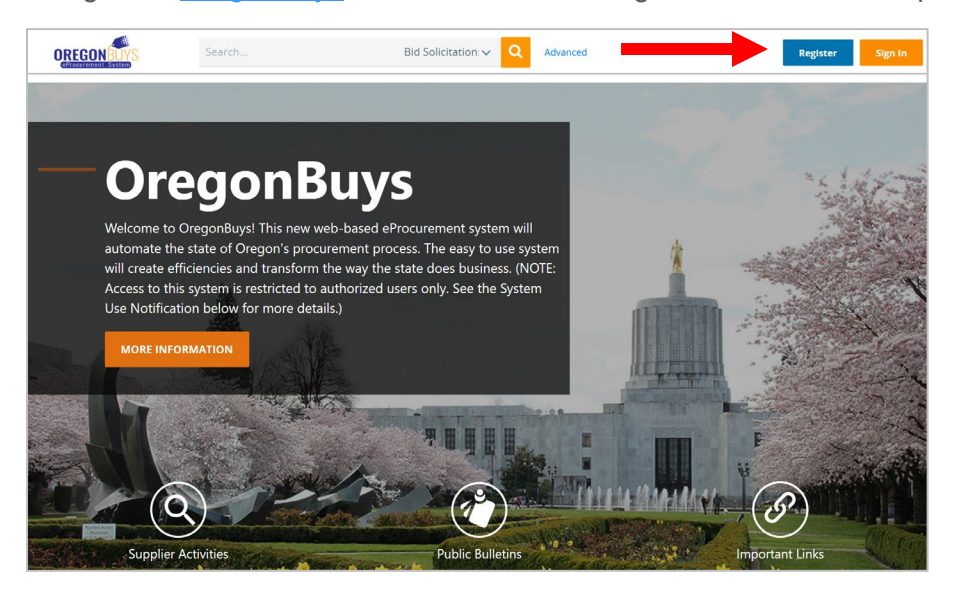

2. Enter the required information. Starting with the Tax ID, using the blue toggle button to toggle between EIN and SSN. If you're a foreign vendor, enter the US Tax ID. If you don't have a US Tax ID, you can enter your foreign Tax ID. Next, enter your company name and your email address. You'll need to validate the account, so make sure you enter an email address that you can access throughout the registration process. Select the country from the drop down, if necessary, then click "Register".

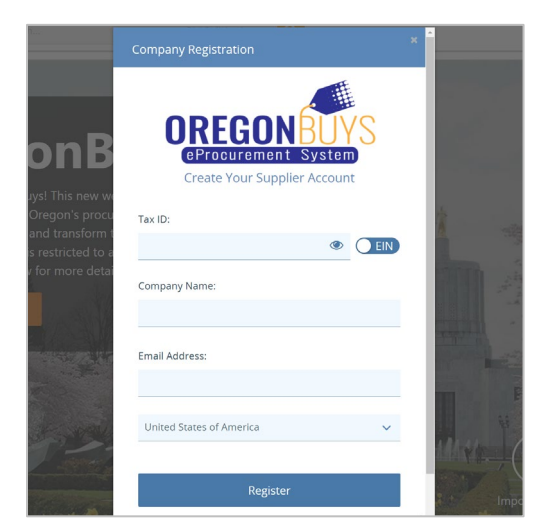

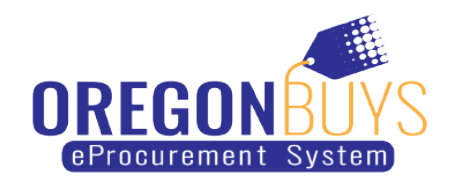

3. The system will then bring you to a new screen to complete a few more steps. Beginning with the Company Information tab, you will begin to fill out the fields. Any field marked with an asterisk is required. As you can see, the information that you've already entered has been populated in the correct fields.

| Register - B Plant Co - b         | plantco@gmail.com                                             |                                 |                                                                                                    |
|-----------------------------------|---------------------------------------------------------------|---------------------------------|----------------------------------------------------------------------------------------------------|
| Company Information Local/Prefe   | erred Administrator Address Terms Categories & Certifications | Commodity/Service Codes Summary |                                                                                                    |
| Company Name*: 🔭                  | B Plant Co                                                    | Vendor Legal Name*:             | B Plant Co                                                                                                    |
| Business Description:             |                                                               |                                 |                                                                                                    |
| Mailing Address Line 1*:          |                                                               |                                 |                                                                                                    |
| Address Line 2:                   |                                                               |                                 |                                                                                                    |
| Address Line 3:                   |                                                               |                                 |                                                                                                    |
| Address Line 4:                   |                                                               |                                 |                                                                                                    |
| Country*:                         | US - United States of America $\checkmark$                    |                                 | and the second second s |
| City*:                            |                                                               | State/Province*                 | (0)                                                                                                    |
| ZIP*:                             |                                                               | County:                         |                                                                                                    |
| Company Phone*:                   |                                                               | Company FAX:                    |                                                                                                    |
| Company Email*:                   | bplantco@gmail.com                                            | Tax ID #*                       |                                                                                                    |
| Is Tax ID # an Employer Identific | ation Number (EIN) or a Social Security Number (SSN)?         |                                 |                                                                                                    |
| ©EIN OSSN                         |                                                               |                                 |                                                                                                    |
|                                   |                                                               |                                 |                                                                                                    |

4. Scrolling down, leave no selected for the Emergency Supplier section. Then, click "Save & Continue Registration"

|                                                  | Year of Incorporation:             | 0                |             |
|--------------------------------------------------|------------------------------------|------------------|-------------|
| the case of an emergency?<br><i>lays a week.</i> |                                    |                  |             |
|                                                  | Ext.:                              |                  |             |
|                                                  | Emergency Email:                   |                  |             |
|                                                  | Save & Continue Registration       | Reset            | Cancel      |
|                                                  | Copyright © 2022 Periscope Holding | s, Inc All Right | s Reserved. |

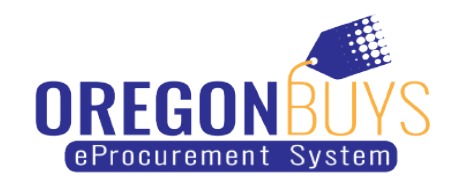

5. This brings you to the Local/Preferred tab.

| 🥳 F                 | PeríscopeePRO                                                                                                    |
|---------------------|----------------------------------------------------------------------------------------------------|
| Register - B Plan   | nt Co - bplantco@gmail.com                                                                                                    |
| Company Information | Local/Preferred Administrator Address Terms Categories & Certifications Commodity/Service Codes Summary                                                                                                    |
| PreQualification    | Appendergroeding false information in connection with obtaining or attempting to abtain a contract under a Program may be subject to severe penalty and/or punshment.<br>Appendergroed windor shall be a person, firm, or corporation which is granted preference priority according to the following:<br>PRORITY 81. Froduces or manufactures the product within the state.<br>PRORITY 82. Is an assembly plant or distribution faelity for the product within the state.<br>PRORITY 84. Is an assembly plant or distribution faelity for the product within the state.<br>PRORITY 84. Is an assembly plant or distribution faelity for the product within the state.<br>PRORITY 84. Is an assembly plant or distribution faelity for the product within the state.<br>PRORITY 84. A business that is physically located in the state as a corporation, partnership, or professional association and has maincained at least one retail outlet or service center for the product or service within the state for not less than one year plier to the dealline date for the<br>responsible to a date service for a date service for a protocy within the state of the state as a corporation, partnership, or professional association and has maincained at least one retail outlet or service enter for the product or service within the state for not less than one year plier to the dealline date for the<br>service in a date service for the product or service for a protocy (the date) for the state service (the protocy and the state state) for discover on the state service for the product or service than to any service for transport to the service for the protocy and the state state of the product or service for an person. How service for transport to the service for the person of the state state of the product or service for an person. How service for transport to the protocy or comparison, committee, institution, corporation, authority, or effiles and<br>the contract to the preference vendor. |
|                     | Lacknowledge Disagree Not Now<br>Copyright © 2022 Periscope Holdings, Inc All Rights Reserved.                                                                                                    |

6. Next is the Administrator tab. Here you'll be indicating the companies Administrator and point of contact. The required fields are marked with an asterisk. Additional users can be added after registration. Leave the box unchecked next to the "Register with the Periscope S2G" for now, even if you intend on using S2G. Click "Save & Continue Registration" when you're done filling this form out.

| ister - B Plant Co -                                        | bplantco@gmail.com                                                   |                                       |                                                                                   |                                |
|-------------------------------------------------------------|----------------------------------------------------------------------|---------------------------------------|-----------------------------------------------------------------------------------|--------------------------------|
|                                                             |                                                                      |                                       |                                                                                   |                                |
|                                                             |                                                                      |                                       |                                                                                   |                                |
|                                                             |                                                                      |                                       |                                                                                   |                                |
| npany Information Local/Prel                                | ferred Administrator Address Terms Categories & Certifica            | cions Commodity/Service Codes Summary |                                                                                   |                                |
|                                                             |                                                                      |                                       |                                                                                   |                                |
| Iministrative User In                                       | formation                                                            |                                       |                                                                                   |                                |
|                                                             |                                                                      |                                       |                                                                                   |                                |
| •                                                           |                                                                      |                                       |                                                                                   |                                |
|                                                             | Profit hours                                                         |                                       |                                                                                   |                                |
| at Name :                                                   | Drinkerry                                                            |                                       | Last Name :                                                                       | Burns                          |
| t Name :<br>Title <sup>*</sup> :                            | CEO                                                                  |                                       | Last Name :<br>Department:                                                        | Burns                          |
| it Name :<br>Title <sup>*</sup> :<br>ail <sup>*</sup> :     | CEO<br>bplantco@gmail.com                                            |                                       | Last Name :<br>Department:<br>Phone <sup>*</sup> :                                | Burns 555 5555                 |
| st Name :<br>Title <sup>*</sup> :<br>ail <sup>*</sup> :     | CEO<br>bplantco@gmail.com<br>BPlantCo                                |                                       | Last Name :<br>Department:<br>Phone <sup>*</sup> :                                | 555 555 5555                   |
| it Name :<br>Title :<br>ail :<br>jin ID :<br>iin Question : | CEO<br>bplantco@gmail.com<br>BPlantCo<br>What is your favorite food? |                                       | Last Name :<br>Department:<br>Phone <sup>*</sup> :<br>Login Answer <sup>*</sup> : | Burns<br>555 555 5555<br>Tacos |

7. Next is the Address tab. The Address you entered on the Company Information tab will become your default General address. You can add another address by clicking the "Add Another Address" button at the bottom of the tab, or you can always add additional addresses later on. When you are done with this tab, click "Continue Registration".

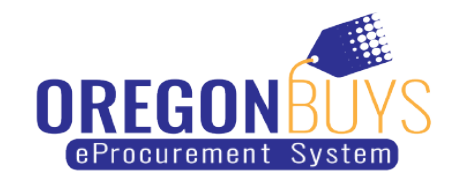

| 🔅 P                             | eríscopeePRO                                                                        |                                         |                                           |        |                        |
|---------------------------------|-------------------------------------------------------------------------------------|-----------------------------------------|-------------------------------------------|--------|------------------------|
| tegister - B Plant              | Co - bplantco@gmail.com                                                             |                                         |                                           |        |                        |
| Company Information             | social/holened Administrator Address Torms Categories & Con<br>sees For: B Plant Co | ifeztons CommodityService Coles Summary |                                           |        |                        |
| Name                            | Address Type                                                                        | Addr                                    | ess information                           | Status | Default<br>for<br>Type |
| General General Mailing Address | General Mailing Address                                                             | Britts<br>123 (<br>Austi                | any Burns<br>Gary St<br>In, TX 78756      | Active | Yes                    |
| veneral                         |                                                                                     | US<br>Email<br>Phon                     | I: bplantco@gmail.com<br>H: (555)555-5555 |        |                        |

8. Next is the Terms tab. Terms may be configured here or later on. To continue, click "Save & Continue Registration"

| 🥳 F                 | erísco                  | opee               | PRO                            |                                    |                                      |                       |  |
|---------------------|-------------------------|--------------------|--------------------------------|------------------------------------|--------------------------------------|-----------------------|--|
| Register - B Plan   | t Co - bplantco         | @gmail.com         |                                |                                    |                                      |                       |  |
| Company Information | Local/Preferred Adminis | trator Address Ter | ms Categories & Certifications | Commodity/Service Codes Summ       | many                                 |                       |  |
| Payment Terms:      | ~                       | ~                  |                                |                                    |                                      |                       |  |
| Shipping Method:    | ~                       | ~                  |                                |                                    |                                      |                       |  |
|                     |                         |                    |                                | Save & Continue<br>Copyright © 202 | Registration<br>2 Periscope Holdings | Continue Registration |  |

9. The Categories & Certifications tab is where you can select the categories and certifications that are applicable to your business. To continue, click "Save & Continue Registration".

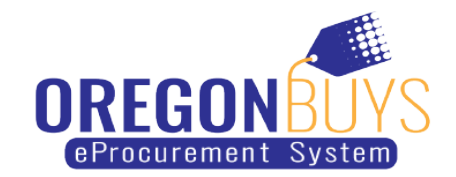

| X        | PeríscopeePRO                                                                                                    |
|----------|----------------------------------------------------------------------------------------------------|
| gister   | r - B Plant Co - bplantco@gmail.com                                                                                                    |
|          |                                                                                                    |
| Company  | Voltormation Local/Preferred Administrator Address Terms Categories & Certificationes Commodity/Service Codes Summary                                                                                                    |
| Cater    | and dealled framework                                                                                                    |
| Categ    | ory: Certified Contractor                                                                                                    |
| Please . | cription: Provide certification number supporting the Certified Contractor designation Category URL: http://portal.ct.gov/DAS/Services/For-Agencies-and-Municipalities/Procurement/Supplier-Diversity<br>select of most one cotegory value |
| Select   |                                                                                                    |
|          | Not Certified                                                                                                    |
|          | Certified Contractor                                                                                                    |
|          |                                                                                                    |
| Notes:   |                                                                                                    |
| <u> </u> | •                                                                                                    |
|          |                                                                                                    |
|          |                                                                                                    |
|          |                                                                                                    |
| Categ    | ory: Local/Veteran Preferred Vendor                                                                                                    |
| Des      | cription: Provide certification number supporting the MBE designation Category URL: http://www.certifications.com                                                                                                    |
| mease.   | select or most one congory volue                                                                                                    |
| Select   |                                                                                                    |
|          | Non-Certified                                                                                                    |
|          | Certified Preferred Vendor                                                                                                    |
|          |                                                                                                    |
| Notes:   |                                                                                                    |
|          |                                                                                                    |
|          | 2                                                                                                    |

10. Next is Commodity/Service Codes tab. Use this tab to choose the Commodity or Service codes associated with your business. The codes that you choose will drive the bid notifications that you receive. Search by NIGP Class, NIGP Class Item or NIGP Keyword and click Search. When you find the codes associated with your business, check their boxes in the list. If you want to add more, click "Save and Add More". If you are done adding codes, click "Save and Continue Registration".

| <b>Q</b>         | PeríscopeePRO                                                                                                 |
|------------------|----------------------------------------------------------------------------------------------------|
| egister - B I    | Plant Co - bplantco@gmail.com                                                                                 |
| Company Informa  | tion Local/Preferred Administrator Address Terms Categories & Certifications CommonWytFaretee Codes Summary   |
| Search           |                                                                                                    |
| NIGP Class       | ✓                                                                                                    |
| NIGP Class Item  | ¥                                                                                                    |
| NIGP Keyword     |                                                                                                    |
| Search using     | ALL of the criteria $\checkmark$                                                                              |
|                  | Search                                                                                                    |
| Use the NIGP     | Commodity Code Search Engine if you are familiar with the NIGP code. If not use the NIGP Code Browse below.   |
| NIGP Code E      | Browse                                                                                                    |
| O Select the cat | egory that best describes the product and service you offer. Click on the question mark for more information. |
| 01               | Administrative, Financial, and Management Services                                                            |
| 02               | Agricultural Equipment and Related Products and Services                                                      |
| 03               | Arts, Crafts, Entertainment, Theatre                                                                          |
| 04               | Automotive Products, Vehicles, and Services                                                                   |
| 05               | Building Equipment, Supplies, and Services                                                                    |
|                  |                                                                                                    |

11. Finally, we've made it to the Summary tab. Here you'll review all of the information you've entered during registration. If everything looks correct, scroll to the bottom and click "Complete Registration".

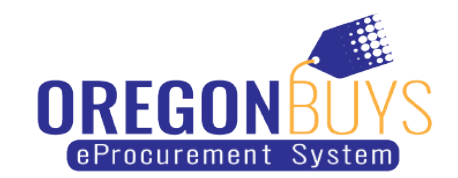

| 👰 Perí                            | scopeeF                        | PRO                       |                                                              |                                                                                 |                        |                   |
|-----------------------------------|--------------------------------|---------------------------|--------------------------------------------------------------|---------------------------------------------------------------------------------|------------------------|-------------------|
| Register - B Plant Co - bp        | plantco@gmail.com              |                           |                                                              |                                                                                 |                        |                   |
|                                   |                                |                           |                                                              |                                                                                 |                        |                   |
|                                   |                                |                           |                                                              |                                                                                 |                        |                   |
| Company Information Local/Preferm | ed Administrator Address Terms | Categories & Certificatio | ns Commodity/Service-Codes Summary                           |                                                                                 |                        |                   |
| Company Information               |                                |                           |                                                              |                                                                                 |                        |                   |
| Vendor ID:                        |                                | 00017018                  | Alternate ID:                                                |                                                                                 | Company Name:          | 8 Plant Co        |
| Status:                           |                                | Active                    | Status Change Reason:                                        |                                                                                 | Tax ID#:               |                   |
| Tax ID Type:                      |                                | EIN                       | Incorporation Details - State:                               | (mail                                                                           | Tear of Incorporation: | 0                 |
| Energency (unplied)               |                                | No                        | werener bewery webbog.                                       | Unac                                                                            | verdor cinac           | opanicul@pnas.com |
| Emergency Support                 |                                | 100                       |                                                              |                                                                                 |                        |                   |
| Emergency Phone:                  |                                |                           |                                                              |                                                                                 |                        |                   |
| Emergency Contact:                |                                |                           |                                                              |                                                                                 |                        |                   |
| Unergency Limai:                  |                                |                           |                                                              |                                                                                 |                        |                   |
| Emergency into Comment:           |                                |                           |                                                              |                                                                                 |                        |                   |
|                                   |                                |                           |                                                              |                                                                                 |                        |                   |
|                                   |                                |                           |                                                              |                                                                                 |                        |                   |
| Brogram Information               |                                |                           |                                                              |                                                                                 |                        |                   |
| Program information               |                                |                           |                                                              |                                                                                 |                        |                   |
|                                   |                                |                           |                                                              |                                                                                 |                        |                   |
| Drogram State                     | r Date Qualified               |                           | Advandedeed Penerom Conditions?                              |                                                                                 | Date Acknowledge       |                   |
| Program Statu                     | is Date Quanneo                |                           | Acknowledged Program Conditions?                             |                                                                                 | nace veryowieds        | to / Lisa         |
| SBR                               | anactive                       |                           |                                                              | Not Now                                                                         |                        |                   |
|                                   |                                |                           |                                                              |                                                                                 |                        | and the second of |
|                                   |                                |                           |                                                              |                                                                                 |                        |                   |
|                                   |                                |                           |                                                              |                                                                                 |                        |                   |
| Ellears Information               |                                |                           |                                                              |                                                                                 |                        |                   |
| a oscis morniación                |                                |                           |                                                              |                                                                                 |                        |                   |
|                                   |                                |                           |                                                              |                                                                                 |                        |                   |
| Login ID                          | First Name                     |                           | Last Name                                                    | Status                                                                          | Roles                  |                   |
|                                   |                                |                           |                                                              |                                                                                 |                        |                   |
|                                   |                                |                           |                                                              |                                                                                 |                        |                   |
|                                   |                                |                           |                                                              |                                                                                 |                        |                   |
|                                   |                                |                           |                                                              |                                                                                 |                        |                   |
|                                   |                                |                           |                                                              |                                                                                 |                        |                   |
|                                   | Complete P                     | agistratio                | n                                                            |                                                                                 |                        |                   |
|                                   | complete R                     | egistiatio                |                                                              |                                                                                 |                        |                   |
|                                   | 4                              | m                         |                                                              |                                                                                 |                        |                   |
|                                   |                                | w/                        |                                                              |                                                                                 |                        |                   |
| Convright @ 20                    | 22 Pariscopa Ha                | Idinas Inc                | All Dights Deserved                                          |                                                                                 |                        |                   |
| copyright @ 20.                   | 22 Periscope no                | iunigs, inc.              | - All Algins Reserved                                        | 50 L                                                                            |                        |                   |
|                                   |                                |                           |                                                              |                                                                                 |                        |                   |
| 0 0                               |                                |                           |                                                              |                                                                                 |                        |                   |
|                                   |                                | DO                        |                                                              |                                                                                 |                        |                   |
| Porio                             | econaal                        | PO                        |                                                              |                                                                                 |                        |                   |
|                                   | scopeer                        | NU                        |                                                              |                                                                                 |                        |                   |
|                                   |                                |                           |                                                              |                                                                                 |                        |                   |
|                                   |                                |                           |                                                              |                                                                                 |                        |                   |
| and the second second             |                                |                           |                                                              |                                                                                 |                        |                   |
| Thank You                         |                                |                           |                                                              |                                                                                 |                        |                   |
|                                   |                                |                           |                                                              |                                                                                 |                        |                   |
|                                   |                                |                           | Thank you for registering with ePro. Re                      | gistration confirmation will be emailed to                                      | o you.                 |                   |
|                                   |                                |                           | For questions or comments please contact Per                 | iscope Holdings, Inc Training Dept. at 5                                        | 12 222-2222            |                   |
|                                   |                                |                           |                                                              |                                                                                 |                        |                   |
|                                   |                                |                           |                                                              |                                                                                 |                        |                   |
|                                   |                                |                           | Thank you for registering with                               | ePro and the Periscope S2G Network.                                             |                        |                   |
|                                   |                                |                           | Thank you for registering with                               | ePro and the Periscope S2G Network.                                             |                        |                   |
|                                   |                                |                           | Thank you for registering with                               | ePro and the Periscope S2G Network.                                             |                        |                   |
|                                   |                                |                           | Thank you for registering with                               | ePro and the Periscope S2G Network.                                             |                        |                   |
|                                   |                                |                           | Thank you for registering with                               | ePro and the Periscope S2G Network.                                             |                        |                   |
|                                   |                                |                           | Thank you for registering with<br>Copyright © 2022 Periseons | ePro and the Periscope S2G Network.<br>OK<br>Holdings, Inc All Rights Reserved. |                        |                   |
|                                   |                                |                           | Thank you for registering with<br>Copyright © 2022 Periscope | OK<br>Holdings, Inc All Rights Reserved.                                        |                        |                   |

- 12. You will receive an automated email once your account has been created.
- 13. Next, you'll access your supplier account for the first time. Starting on the OregonBuys landing page, click the "Sign In" button in the top righthand corner.

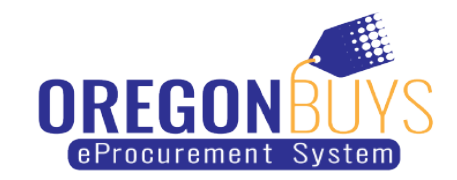

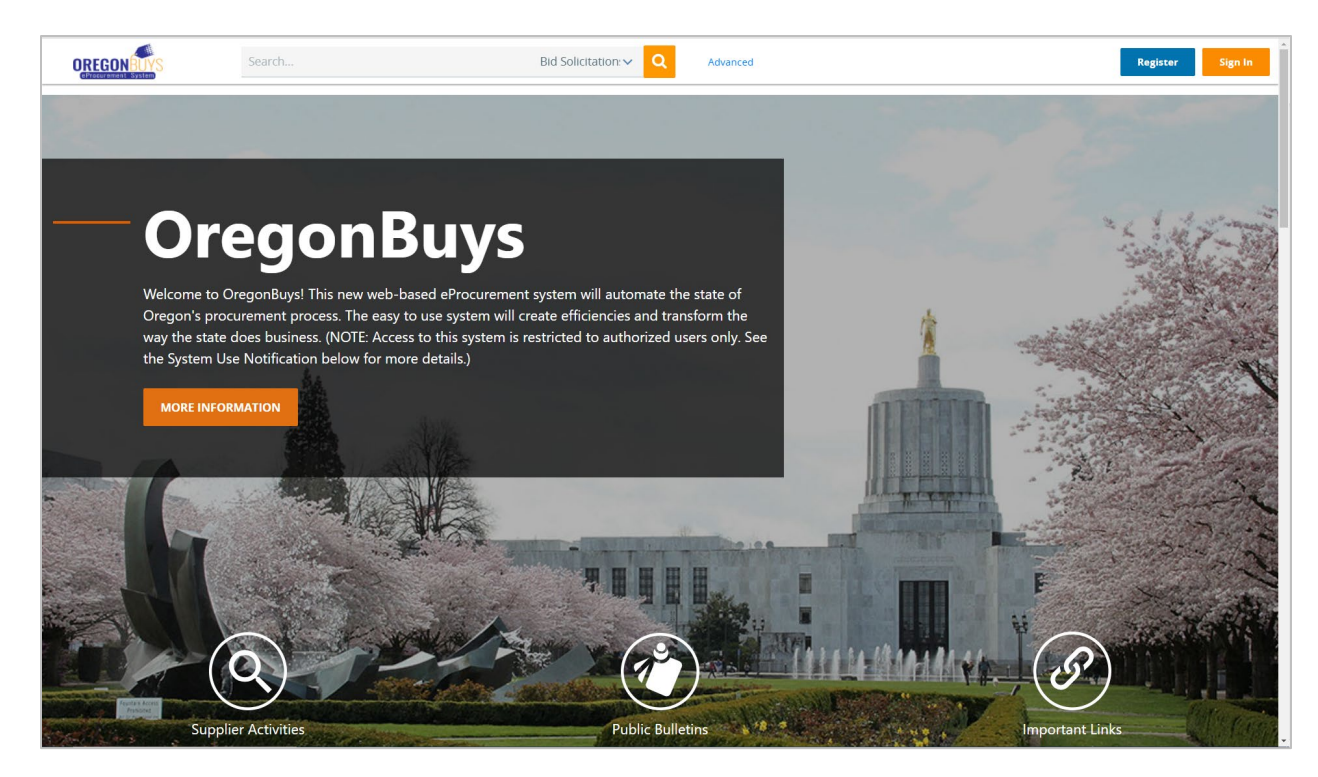

14. You should have received a temporary password via email. Check your spam if you don't see it. On the Sign In form, enter your Login ID and the temporary password you received in your email. Then click "Sign In".

| Sign In                                                                      | ×                                                                                                    |
|------------------------------------------------------------------------------|----------------------------------------------------------------------------------------------------|
|                                                                              |                                                                                                    |
| Login ID:                                                                    |                                                                                                    |
|                                                                              |                                                                                                    |
| Password:                                                                    |                                                                                                    |
|                                                                              |                                                                                                    |
| Login Assistance 🖌                                                           |                                                                                                    |
| Sign In                                                                      |                                                                                                    |
| Part of the Periscope S2G line of platform products.<br><b>Períscope</b> S2G |                                                                                                    |
|                                                                              | Sign In  Login ID:  Password:  Login Assistance  Sign In  Part of the Periscope S2G line of platform products. Periscope S2G |

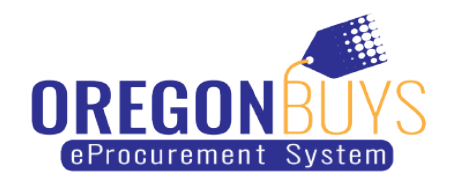

15. Next, you will be prompted to change your password. First, enter your current temporary password. Then type in your new password and retype it in the Confirm New Password Field.

| 🤯 Períscope                                                                               | PRO                                                                                                    |  |
|-------------------------------------------------------------------------------------------|----------------------------------------------------------------------------------------------------|--|
| Change Password                                                                           |                                                                                                    |  |
| Current Password <sup>®</sup> New Password <sup>®</sup> Confirm New Password <sup>®</sup> | Your current password must be changed. Passwords must be between 7 and 50 characters and contain at least one letter and one number;      Submit     Log Out     Copyright 6 2022 Periscope Holdings, IncAll Rights Reserved. |  |
|                                                                                           |                                                                                                    |  |

16. Click "Submit" and you're in.